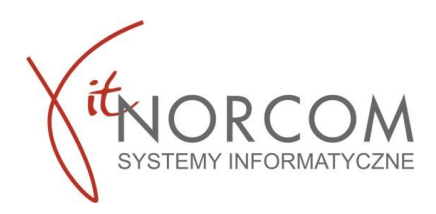

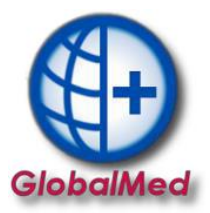

## Czy wiesz że...

• Pobranie zlecenia i realizacja wydania w terminie późniejszym

## Pobranie zlecenia do realizacji, wstrzymanie i realizacja w terminie późniejszym

Po pobraniu do realizacji zlecenia pojawia się okno nowego wydania towaru i wypełnia danymi zlecania pobranymi z NFZ (pole klient, numer zlecenia, uprawnienia dodatkowe, podmiot zlecający, lekarz **wypełniają się automatycznie**, rozwijana jest właściwa grupa towarów.

Realizujemy wydanie towarów standardowo – nie zmieniając na tym etapie daty pobrania ani wydania towaru.

Wstrzymujemy realizację na etapie wysyłki do eZWM - należy kliknąć przycisk "anuluj".

| an growineeenoviren         |                     |                 | 10%                |                            |                              |                          |                            |                 |         |       |
|-----------------------------|---------------------|-----------------|--------------------|----------------------------|------------------------------|--------------------------|----------------------------|-----------------|---------|-------|
| 🕒 Realizacja zlecenia - doo | dawanie 4.2.2.55    |                 |                    |                            |                              |                          |                            |                 |         | x     |
| Pobrano do realizacji:      | 2022-04-15          | >> Wydano       | 2022-04-15         | 🔲 Pomijaj w rap. stat.     |                              |                          |                            |                 |         |       |
| Pacjent:                    | WOŹNIA              |                 | P.:                | . [                        |                              |                          |                            |                 |         |       |
|                             |                     |                 |                    |                            |                              |                          |                            |                 |         |       |
| Uprawnienie dodatk.:        | - BRAK DANYCH       |                 |                    | ~                          |                              |                          |                            |                 |         |       |
| Dokument uprawn.:           | 1-22-00             |                 |                    |                            | Data zlecenia dok.:          | 2022-03-23               |                            |                 |         |       |
| Lb. porządkowa:             | 1                   |                 |                    |                            | Data ważności zlec.: 2       | 2022-05-31               |                            |                 |         |       |
| Pkt. umowy:                 | [4.12.2971.033.0    | 19] ZAOPATRZEM  | NIE W ŚRODKI POMOC | INICZE Z WYŁĄCZENIEM ŚF    | RODKÓW POMOCNICZYCH          | Z ZAKRESU PROTETYKI S    | LUCHU I OPTYKI OKULAROWE   | 9               |         |       |
| Pozycja z pakietu:          | [051610] [P.098]    | WOREK DO ZBI    | ÓRKI MOCZU 051510  |                            |                              |                          |                            |                 |         |       |
| Umiejscowienie:             | Brak danych         | ~ N             | umer seryjny:      |                            |                              |                          |                            |                 |         |       |
| 9. Refundacja Lim           | iity (ceny/îlości)  | Problemy wali   | idacji Odbierają   | y Oświadczenie o posiad    | aniu ubezpieczenia Dok. ;    | potw. ubezpieczenie 🛛 Do | kument UE Dostawa przez ku | riera           |         |       |
| Cena:                       |                     | 9               | Ilość:             | 1 <<                       |                              |                          |                            |                 |         |       |
|                             |                     |                 |                    |                            |                              |                          |                            |                 |         |       |
|                             |                     |                 |                    | Br                         | utto:                        | 9,00 zł                  |                            |                 |         |       |
| Podsumowanie zrealizow      | vanych środków (    | dla zlecenia    |                    |                            | Lb. poz                      | . 1                      |                            |                 |         |       |
| Kod przedmiotu              | Strona              | Ilość           | Wartość brutto     | Refundacja: procent i      | kwota dla pełnego limitu ilo | ści                      | Kwota refundacji           | Dopłata klienta | Edt.    |       |
| P.098                       |                     | 1               | 9,0                | 0 zł 100% z (12 * 9,00 zł) | = 100% z 108,00 zł = 108     | 3,00 zł                  | 9,00                       | zł              | 0,00 zł |       |
|                             |                     |                 |                    |                            |                              |                          |                            |                 |         |       |
|                             |                     |                 |                    |                            |                              |                          |                            |                 |         | _     |
|                             |                     | 1,00            | 9,00               | zł                         |                              |                          | 9,00 z                     |                 | 0,00 zł |       |
| Następne wydanie            | 🚾 eZWM - PDF I      | •               |                    |                            |                              |                          |                            | <b>O</b> K      | × An    | nuluj |
| 2022-04 do 2022-04 : 1 mi   | esiąc   Zrealizowar | no: 1 z 3 mies. | 12 szt.   DWOR     |                            |                              | ЖА                       |                            |                 |         |       |

| umer zlecenia:         | 1-2                           | PESEL:          |                 | Nazwisko:    | A                 | ¢                             |                                |
|------------------------|-------------------------------|-----------------|-----------------|--------------|-------------------|-------------------------------|--------------------------------|
| Data pobrania:         | 2022-04-15                    | Kod przedmiotu: | P.098           | Od miesiąca: | 2022-04 Liczł     | oa miesięcy 1                 |                                |
| /ydane towary          | ,                             |                 |                 |              |                   |                               |                                |
| od przedmiotu<br>1.098 | Nazwa handlow<br>WOREK DO ZBI | a<br>ÓRKI MOC   | Model<br>051610 |              | Umiejscowienie Li | czba szt. Cena jedn<br>1 9,00 | . Wartośc brutto<br>zł 9,00 zł |
|                        |                               |                 |                 |              |                   |                               |                                |
|                        |                               |                 |                 |              |                   |                               |                                |
|                        |                               |                 |                 |              |                   |                               |                                |
|                        |                               |                 |                 |              |                   |                               |                                |
|                        |                               |                 |                 |              |                   |                               |                                |
|                        |                               |                 |                 |              |                   |                               |                                |
| _                      |                               |                 |                 |              |                   |                               |                                |
|                        | 🔲 przesyłka kurier            | rska            |                 |              |                   | Refundacja                    | a: 9,00 zł                     |

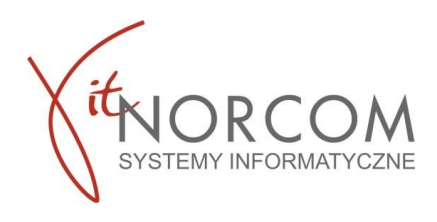

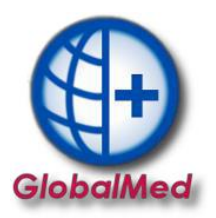

Zlecenie zostało pobrane, ale oczekuje na realizacje. Znajduje się na liście zleceń, oznaczone kolorem żółtym.

| 🚱 Lista wydanych towarów 4.2.55 –                |                      |                 |                |                      |                    |                     |             |           |    |  |
|--------------------------------------------------|----------------------|-----------------|----------------|----------------------|--------------------|---------------------|-------------|-----------|----|--|
| Rok: 2022 🔄 Okres: Kwiecień 🗸 🚺 Oddz             | NFZ pac.: Dowolny    | Status eZWM     | Wszyst         | tkie                 | ✓ Status           | walid. w NFZ:       | Wszystkie   | ~         |    |  |
| Miejsce:                                         |                      | Pomijanie w rap | o. stat. Wszys | tkie                 | Szablo             | on - pozycje:       | Dowolny     | ~         |    |  |
| Pokaż liczby porządkowe od 1                     | Sposób wprowa        | adzenia Wszyst  | tkie           | 🗠 🗆 Ту               | lko dok. wpr. prze | z użytk.            | Szczegóły   |           |    |  |
|                                                  |                      |                 |                |                      | 🗆 Ту               | lko zlecenia przesł | łane kurier | em        |    |  |
| R. Id usługi Id eZWM Id raportu Walidacja NFZ Pe | esel Nazwisko i imię | Oddz. NFZ Da    | ata realizacji | Nr dok. uprawn. ^ Lt | . porz.            | Pomijaj w rap. s    | stat.       | Id wizyty | Je |  |
| ▶ 😭 62985 3760 Nie [0] ?                         |                      | 2               | 2022-04-15     |                      |                    | 1                   |             | 62984     | N1 |  |
|                                                  |                      |                 |                |                      |                    |                     |             |           |    |  |

Kiedy zdecydujemy się na realizację zlecenia należy na zleceniu wprowadzić odpowiednią datę wydania towaru i wysłać zlecenie do eZWM.

| Pobrano do realizacji       2022-04-15       >> Wydano:       2022-04-25         Pacjent:       P.         Uprawnienie dodatki:       -BRAK DAWYCH         Dokument uprawn:       Pacjent:         Dokument uprawn:       Pacjent:         Dk. porządkowa:       1         Data złacenia dok:       2022-03-23         Data złacenia dok:       2022-05-31         Pkt. umowy:       [4.12.2971.033.09] ZAOPATRZENIE W ŚRODKI POMOCHICZE Z WYLACZENIEM ŚRODKÓW POMOCHICZYCH Z ZARESU PROTETYKI SLUCH U OKULAROWEJ         Pozycja z pakietu:       (051610) P.098] WOREK DO ZBIÓRKI MOCZU 051510         Umiejscowienie:       Prak danych       Numer seryjny:         9. Refundacja:       Unity (cery/lidici)       Problemy waldacj       Odierający Oświadzzenie o posiadanu ubezpieczenia       Dok. potw. ubezpieczenia       Dok. potw. ubezpieczenia                                                                                                    | 😳 Realizacja zlecenia - pop | wymiana danyc<br>wrawianie 4.2.2.55 | th Pomoc               |                                |                               |                        |                            |                 |         | x    |
|----------------------------------------------------------------------------------------------------|-----------------------------|-------------------------------------|------------------------|--------------------------------|-------------------------------|------------------------|----------------------------|-----------------|---------|------|
| Projent:       P         Uprawnienie dodatk:       -SRAK DANTCH         Dokument uprawn: <ul> <li>Data złacenia dok:</li> <li>2022-05-31</li> <li>Data wsżności złec:</li> <li>2022-05-31</li> </ul> Pkt. umowy:       [4.12.371.033.09] ZACPATRZENE W ŚRODKI POMOCHICZE Z WNLACZENIEM ŚRODKÓW POMOCHICZYCH Z ZARRESJ PROTETYKI SLUCHU I OFTYKI OKLAROWEJ         Pozycja z pakietu:       [051610] P.088] WCREK OZEIGKRI MOCZU OSISIU         Umiejscowienie:       Brak danych w Kuner seryjny:         9. Refundacja       Umity (cwylikici)         9. Refundacja       Odzierający Oświadczenie o posiadanu ubezpieczenie Dokument UE Dostawa przez kuriera         Cena:       9,00 zł         Brutto:       9,00 zł         Brutto:       9,00 zł         000 sł       0,00 zł         000 sł       0,00 zł         000 sł       0,00 zł         000 sł       0,00 zł         000 sł       0,00 zł         000 sł       0,00 zł         000 sł       0,00 zł         000 sł       0,00 zł         000 sł       0,00 zł         000 sł       0,00 zł         000 sł       0,00 zł         000 sł       0,00 zł         000 sł       0,00 zł </th <th>Pobrano do realizacji:</th> <th>2022-04-15 &gt;&gt;</th> <th>Wydano: 2022-04-25</th> <th>📃 Pomijaj w rap. stat.</th> <th></th> <th></th> <th></th> <th></th> <th></th> <th></th>                                                                                                    | Pobrano do realizacji:      | 2022-04-15 >>                       | Wydano: 2022-04-25     | 📃 Pomijaj w rap. stat.         |                               |                        |                            |                 |         |      |
| Uprawnienie dodatk:       -BRAK DAWYCH         Dokument uprawn: <ul> <li>Data ziecenia doki:</li> <li>2022-05-31</li> <li>Data wożności złec:</li> <li>2022-05-31</li> <li>Data wożności złec:</li> <li>2022-05-31</li> <li>Prozycja z pakietu:</li> <li>(915/601) Pro89] WORE KO ZBIÓKY DOMOCHICZE Z WYLACZBHEM ŚRODKÓW POMOCHICZYCH Z ZAKRESU PROTETYKI SŁUCH U I OFTMI OKLAROWEJ</li> <li>Pozycja z pakietu:</li> <li>(915/601) Pro89] WORE KO ZBIÓKY MOCZU 0515/0</li> <li>Timiejszowienie:</li> <li>Riek dwaych ~ Naumer servjny:</li> <li>Proteci z woład waych (czw jakowa z wiek wych)</li> <li>Riek dwaych ~ Naumer servjny:</li> <li>Proteci z woład waych (czw jakowa z wiek wych)</li> <li>Proteci z woład waych (czw jakowa z wiek wych)</li> <li>Riek dwaych ~ Naumer servjny:</li> <li>Proteci z woład waych (czw jakowa z wiek wych)</li> <li>Riek dwaych ~ Naumer servjny:</li> <li>Proteci z woład waych (czw jakowa z wiek wych)</li> <li>Riek dwaych (czw jakowa z wiek wych)</li> <li>Riek dwaych ~ Naumer servjny:</li> <li>Proteci z woład waych (czw jakowa z wiek wych)</li> <li>Riek dwaych (czw jakowa z wiek wych)</li> <li>Riek dwaych (czw jakowa z wiek wych)</li> <li>Riek dwaych (czw jakowa z wiek wych)</li> <li>Riek dwaych (czw jakowa z wiek wych)</li> <li>Riek dwaych (czw jakowa z wiek wych)</li> <li>Riek dwaych (czw jakowa z wiek wych)</li> <li>Riek dwaych (czw jakowa z wiek wych)</li> <li>Riek dwaych (czw jakowa z wiek wych)</li> <li>Riek dwaych (czw jakowa z wiek wych)</li> <li>Riek dwaych (czw jakowa z wiek wych)</li> <li>Riek dwaych (czw jakowa z wiek wych)</li> <li>Riek dwaych (czw jakowa z wiek wych)</li> <li>Riek dwaych (czw jakowa z wiek wych)</li></ul>                                                                                                    | Pacjent:                    |                                     | P.                     |                                |                               |                        |                            |                 |         |      |
| Dokument upravna:       1       Data złecenia dok:       2022-05-23         Dk. porządkowa:       1       Data ważności złec:       2022-05-31         Pkt. umowy:       [4:12:2971.033.09] ZAOPATRZENIE W ŚRODKI POMOCHICZE Z WYLĄCZENIEM ŚRODKÓW POMOCHICZYCH Z ZAKRESJ PROTETYKI SLUCH J I OPTYKI OKLAROWEJ       Pozycja z pakietu:       [05:16:10] P.069] WOREK DO ZEICÓKU MOCZU OSISIO         Umiejscowienie:       Brak danych → Numer seryjny:                                                                                                    | Uprawnienie dodatk.:        | - BRAK DANYCH                       |                        | ~                              |                               |                        |                            |                 |         |      |
| Lb. porządkowa:       1       Data ważności złec:: 2022-05-31         Pkt. unowy:       [4:12:2971_033.09] ZAOPATRZENIE W ŚRODKI POMOCHICZE Z WYŁĄCZENIEM ŚRODKÓW POMOCHICZYCH Z ZAKRESU PROTETYKI SŁUCH U OPTYKI OKIJAROWEJ         Porzycja z pakietu:       [515:01] P.069] WOREK DO ZBIÓKKI MOCZU OSISID         Umiejscowienie:       Brak danych w Numer seryjny:         9. Refundacja       Linity (ceny/liości)         Prodsumowanie zrealizowanych środków dla złecenia       Linity (ceny/liości)         Ród przedmotu       V Stona         J. 00       9,00 zł         J. 00       9,00 zł         J. 00       9,00 zł         J. 00       9,00 zł                                                                                                    | Dokument uprawn.:           |                                     |                        |                                | Data zlecenia dok.:           | 2022-03-23             |                            |                 |         |      |
| Pkt. umowy:       [4:12:3971.033.09] ZAOPATRZENIE W ŚRODKI POMOCHICZE Z WYLACZENIEM ŚRODKÓW POMOCHICZYCH Z ZARRESJ PROTETYKI SLUCH U OFTYKI OKLAROWEJ         Pozycja z pakietu:       [051610] [P.098] WOREK DO ZBIÓRKI MOCZU 051510         Umiejscowienie:       Prak danych V Numer servjiny:         9. Refundscja       Limity (cervyliośc)         Produmowanie zrealizowanych środków dla złecenia       Limity (cervyliośc)         Podsumowanie zrealizowanych środków dla złecenia       Lb. poz.:       1         Kod przedniotu       Y Strona       Ilość       9,00 zł         1,00       9,00 zł       9,00 zł       9,00 zł       0,00 zł         1,00       9,00 zł       9,00 zł       0,00 zł       9,00 zł       0,00 zł                                                                                                    | Lb. porządkowa:             | 1                                   |                        |                                | Data ważności zlec.: 2        | 022-05-31              |                            |                 |         |      |
| Pozycja z pakletu:       051510) [P.096] WOREX DO 2810kU MOCZU 051510         Umiejscowienie:       Brak danych v Numer servjay;         9. Refundacja       Umity (cenyilośc)         Podeumowanie zrealizowanych środków dla złecenia       1         Kod przedmiotu       Y Strona         106ć       1,000 zł         9.00 zł       0,00 zł         1066       1,000 zł         9.00 zł       0,00 zł         000 zł       0,00 zł         000 zł       0,00 zł         000 zł       0,00 zł         000 zł       0,00 zł         000 zł       0,00 zł         000 zł       0,00 zł         000 zł       0,00 zł         000 zł       0,00 zł         000 zł       0,00 zł         000 zł       0,00 zł         000 zł       0,00 zł         0,00 zł       0,00 zł         0,00 zł       0,00 zł         0,00 zł       0,00 zł         0,00 zł       0,00 zł         0,00 zł       0,00 zł         0,00 zł       0,00 zł         0,00 zł       0,00 zł         0,00 zł       0,00 zł         0,00 zł       0,00 zł         0,00 zł<                                                                                                    | Pkt. umowy:                 | [4.12.2971.033.09] Z                | AOPATRZENIE W ŚRODKI P | OMOCNICZE Z WYŁĄCZENIEM Ś      | RODKÓW POMOCNICZYCH I         | Z ZAKRESU PROTETYKI SI | LUCHU I OPTYKI OKULAROWE   | J               |         |      |
| Umicijscowienie:       Prak danych       ✓       Numer servjiny:         9. Refundscja       Linity (cenyi/loko)       Problemy waldacji       Odbierający       Odbierający       Odbierający       Odbierający       Dokument UE       Dokument UE       Dokument                                                                                                    | Pozycja z pakietu:          | [051610] [P.098] WO                 | REK DO ZBIÓRKI MOCZU 0 | 51510                          |                               |                        |                            |                 |         |      |
| 9.8.Refundaçã       Linity (ceny,lícido)       Problemy waldaçõ       Odvierajeço Odviedação       Dol:. potiv. ubezpieczenia       Dol:. potiv. ubezpieczenia                                                                                                    | Umiejscowienie:             | Brak danych                         | V Numer servjny        | :                              |                               |                        |                            |                 |         |      |
| Cena:         9,00 zł         Ilość:         1         ≤           Brutto:         9,00 zł         9,00 zł         9,00 zł         9,00 zł           Podsumowanie zrealizowanych środków dla złecenia         Lb. poz.:         1         X           Kód przedniotu         V Stona         106ć:         100% z (12 * 9,00 zł         100% z 108,00 zł         9,00 zł         0,00 zł         0,00 zł         <                                                                                                    | 9. Refundacja Limi          | ty (ceny/ilości) Pr                 | roblemy walidacji Odb  | ierający Oświadczenie o posiac | aniu ubezpieczenia Dok. p     | otw. ubezpieczenie Dok | ument UE Dostawa przez kur | riera           |         |      |
| Brutto:         9,00 zł           Podsumowanie zrealizowanych środków dla złecenia         Lb. poz.:         1           Kod przednotu         V Strona         Ilóć         Wartość brutto         Refundacja: procent i kwota da pełego lmtu biość         Kwota refundacji         Dopłata klenta         Edr.         0.00 zł         0.00 zł                                                                                                    | Cena:                       | 9,00 zł                             | Ilość:                 | 1 <<                           |                               |                        |                            |                 |         |      |
| Połsumowanie zrealizowanych śrokków dla złecenia         Lb. poz.:         1           Kod przedniotu         ▼ Strona         106ć         Wartość bruto         Refundacja: procent i kwota dla pełnego limitu lióści         Kwota refundacji         Doplata klenta         Edt.         000 zł         0,00 zł         0,00 zł         <                                                                                                    |                             |                                     |                        | В                              | utto:                         | 9,00 zł                |                            |                 |         |      |
| Kod przedmiotu         Y Strona         Iloć         Wartość bruto         Refundacja: procent i knota da pehego imitu lości         Knota refundacji         Doplata klenta         Edt.           P.098         1         9,00 zł         100% z (12 = 9,00 zł)         100% z 100,00 zł         9,00 zł         9,00 zł         0,00 zł         0,00 zł <t< th=""><th>Podsumowanie zrealizow</th><th>anych środków dla z</th><th>zlecenia</th><th></th><th>Lb. poz.</th><th>: 1</th><th></th><th></th><th></th><th></th></t<>                                                                                                    | Podsumowanie zrealizow      | anych środków dla z                 | zlecenia               |                                | Lb. poz.                      | : 1                    |                            |                 |         |      |
| P.098       1       9,00 zł       100% z (12 ° 9,00 zł       100,00 zł       0,00 zł       0,00 zł         1,00       9,00 zł       0,00 zł       0,00 zł       0,00 zł       0,00 zł       100,00 zł         1,00       9,00 zł       0,00 zł       0,00 zł       0,00 zł       0,00 zł       100,00 zł         1,00       9,00 zł       0,00 zł       0,00 zł       0,00 zł       0,00 zł       100,00 zł         1,00       9,00 zł       0,00 zł       0,00 zł       0,00 zł       0,00 zł       100,00 zł         1,00       9,00 zł       0,00 zł       0,00 zł       0,00 zł       0,00 zł       100,00 zł         1,00       9,00 zł       0,00 zł       0,00 zł       0,00 zł       0,00 zł       100,00 zł         1,00       9,00 zł       0,00 zł       0,00 zł       0,00 zł       0,00 zł       100,00 zł         1,00       9,00 zł       0,00 zł       0,00 zł       0,00 zł       0,00 zł       100,00 zł       100,00 zł         1,00       9,00 zł       0,00 zł       0,00 zł       0,00 zł       100,00 zł       100,00 zł       100,00 zł         1,00       9,00 zł       1,00 zł       1,00 zł       100,00 zł       100,00 zł       100,00 zł       1                                                                                                    | Kod przedmiotu              | V Strona Ilość                      | ć Wartość brutto       | Refundacja: procent i          | kwota dla pełnego limitu iloś | d                      | Kwota refundacji           | Dopłata klienta | Edt.    | ] 😼  |
| 1,00         9,00 zł         9,00 zł         0,00 zł           Image: czwwi-POFT - Image: czwwi-POFT - Image:                                                                              | P.098                       |                                     | 1                      | 9,00 zł 100% z (12 * 9,00 zł)  | = 100% z 108,00 zł = 108      | ,00 zł                 | 9,00 z                     | eł –            | 0,00 zł |      |
| 1,00 9,00 zł 9,00 zł 0,00 zł 0,00 zł                                                                                                    |                             |                                     |                        |                                |                               |                        |                            |                 |         |      |
| 1,00 9,00 zł 0,00 zł 0 |                             |                                     |                        |                                |                               |                        |                            |                 |         | -    |
| C AVA                                                                                                    |                             |                                     | 1,00                   | 9,00 zł                        |                               |                        | 9,00 zł                    |                 | 0,00 zł |      |
| ,                                                                                                    |                             | 👦 eZWM - PDF I 🔹                    | <b></b>                |                                |                               | ,                      |                            | 🛛 🖉 ок          | × Anu   | uluj |

| Dane wizyty Lista problemów dl  | a usługi Dane administracyjne                                                                                                    |                          |                          |                                      |                     |                        |                |                                  |
|---------------------------------|----------------------------------------------------------------------------------------------------|--------------------------|--------------------------|--------------------------------------|---------------------|------------------------|----------------|----------------------------------|
| Pacjent: V                      | Data wyk. usługi:                                                                                                    | 2022-04-15 Data wa       | ażności zlec.: 2022-05-3 | 31                                   |                     | Wydanie                | e towaru       |                                  |
| Dt. urodz.:                     | Jedn. chorobowa:                                                                                                    | 13.1                     |                          |                                      |                     | Ilość:                 | 1,0000         | Kwota ref.:                      |
| W raporcie: Nie [0]             | Kod świadczeń: 1                                                                                                    | 18<br>3033-02-32 th perm | ndkowa 1                 |                                      |                     | llosc rz.:<br>Cena ied | 1,00000        | Doplata pac.:<br>Wartość brutto: |
| Model: 051610                   | Data Deceria.                                                                                                    | Identyfi                 | ikator/NPWZ: 002508(     |                                      |                     | Center Jea             | 5,00           | Wartose bratto.                  |
| Usługa kontr.:<br>Usługa szcz.: |                                                                                                    |                          |                          | U PROTETYKI SŁUCHU<br>IOWARTOŚCI ICH | I OPTYKI OKULAROWEJ | Całe zle               | cenie          |                                  |
| Produkt handl.: 051610 - WO     | Kwota ref.:         9,00 zł           Produkthand.:         051610 - WOREK DO ZBIÓRKI HOCZU 051510           Kod pracy:         P.098           Dopłata pac.:         0,00 zł |                          |                          |                                      |                     |                        | zł<br>zł       |                                  |
| Umiejscowienie:                 | Producent: CC                                                                                                    | DLOPLAST                 |                          | Ilość skanów:                        | 0                   | Wartość t              | vrutto: 9,00   | zł                               |
| 🕀 Dodaj wydanie 🔂 I             | Dodaj eZWM [F2]                                                                                                    | 1 Kopiuj                 | 🛗 Usuń (F8)              | K Wycofaj                            | → Pobierz eZWM      | Wyslij eZWM            | 🤪 Potwierdź od | biór                             |
| 📱 Twórz raport stat. 🕕 🔒 P      | roblemy walidacji 🛛 😡 Podgląd (F3                                                                                                    | i) 😫 Drukuj              | Pomijaj w rap. stat.     | Pobrane, bez realizacj               | i 🔐 eZWM - PDF I 🔹  | 🖉 eZWM - PDF II        | •              | 💛 Za                             |
|                                 |                                                                                                    |                          |                          |                                      |                     |                        |                |                                  |

WAŻNE!!! Nie można na tym etapie zmieniać daty pobrania wniosku.